# **Bazy danych** Kwerendy grupujące (podsumowanie)

Jeśli w wybranym polu znajdują się powtarzające się informacje (imiona, miasta, płeć, rodzaj książki itp.) można je zgrupować i wyświetlić każdy jeden raz. Tworzymy w ten sposób tzw. słowniki, np. słownik imion, miast, itp. Kolejny poziom grupowania pozwala na wyliczanie ilości, sum, średnich i innych parametrów zgrupowanych elementów.

Narzedzia kwerend

Projektowanie

# 1. Słowniki

- 1.1. Słownik miast
  - utwórz nową kwerendę
  - tabela studenci, pole MIASTA
  - zakładka **Projektowanie**, przycisk **Sumy** w kwerendzie pojawia się nowy wiersz **Podsumowanie: Grupuj według**
  - zapisz kwerendę KW7
  - uruchom kwerende
- 1.2. Słownik symboli

Utwórz słownik symboli, które składają się z pól ZAM i SZKOLA. Słownik pokazuje tylko licea.

- utwórz nową kwerendę
- tabela studenci, pole MIASTA
- zakładka **Projektowanie**, przycisk **Sumy**
- wiersz Pole:
- wpisz SYMBOL: [ZAM] & " " & [SZKOLA]
- wiersz Kryteria: wpisz Like "? L\*"
- zapisz kwerendę KW8
- uruchom kwerendę

# *Tworzymy połączenia z miejsca zamieszkania i oznaczenia szkoły rozdzielone spacją.*

Wpisane kryterium oznacza, że wyświetlane będą tylko te symbole które mają: pierwszy znak dowolny, drugi znak spacja, trzeci znak L i reszta symbolu dowolna.

# 2. Obliczenia w kwerendzie grupującej

#### 2.1. Sumowanie

Jakie były łączne wydatki na książki z podziałem na mężczyzn i kobiety

- utwórz nową kwerendę
- wstaw wszystkie trzy tabele
- wstaw pole PLEC z tabeli studenci
- wstaw pole CENA z tabeli książki
- zakładka Projektowanie, przycisk Sumy
- pole CENA, wiersz Podsumowanie, wybierz Suma
- zapisz kwerendę KW9
- uruchom kwerendę

Wprawdzie kwerenda podsumowała prawidłowo, ale jakość jest niezadawalająca

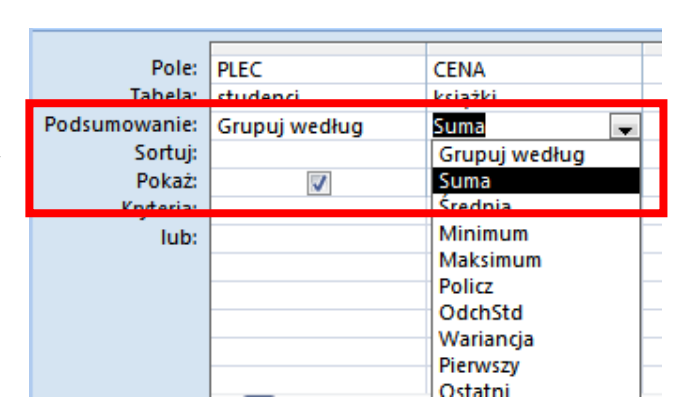

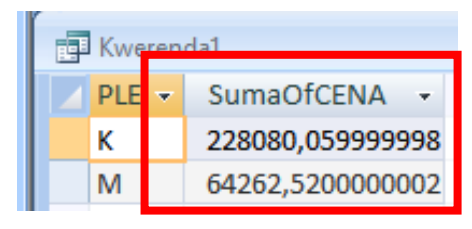

W LZ

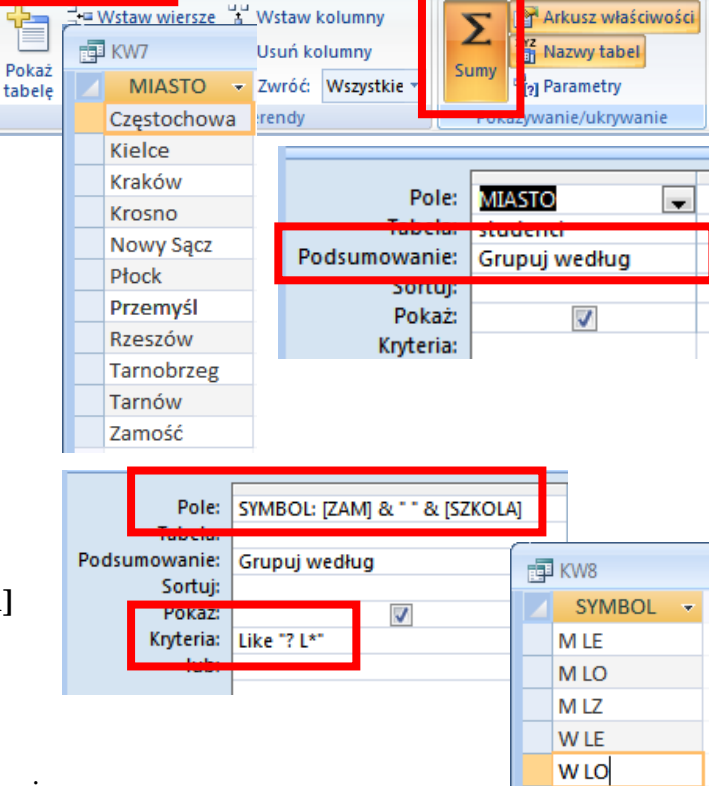

- wybierz Widok projektu
- zmień nagłówek pola cena RAZEM: CENA
- wyświetl Arkusz właściwości dla tego pola
- zakładka Ogólne pole Format, wybierz Walutowy

Nagłówki tabeli i wyniki sumowania są wyświetlane poprawnie.

W identyczny sposób można policzyć średnią, minimum, maksimum, czy też inne dostępne w polu **Podsumowanie** 

#### 2.2. Ilość rekordów

- otwórz kwerendę KW9 w widoku projektu
- wstaw z tabeli studenci pole NUMER
- zmień nazwę pola ILOŚĆ: NUMER
- w polu **Podsumowanie** ustaw **Policz**
- uruchom kwerendę

W kolejnej kolumnie obliczana jest liczba rekordów, które zostały pogrupowane, czyli ile kobiet i mężczyzn zakupiło książki. Użyliśmy do tego celu pola NUMER z tabeli studenci lecz można do policzenia ilości użyć dowolnego pola z dowolnej tabeli.

🔁 Kwerenda1

κ

M

PLEC 👻

UWAGA – nie można sumować (czy też obliczać średniej, itp.) pól tekstowych, np. pola IMIE. Można je natomiast policzyć.

# 2.3. Więcej obliczeń

Utwórz kwerendę, która wyświetli minimalne, średnie i maksymalne dochody wszystkich studentów

- utwórz nową kwerendę
- wstaw tabelę studenci
- wpisz nagłówki czterech kolumn według schematu
- włącz grupowanie, przycisk Sumy
- ustaw w polu Podsumowanie sposób obliczania: minimum, Średnia, Maksimum
- zapisz kwerendę KW10 i uruchom kwerendę

# 2.4. Zapytanie w kwerendzie grupującej

- otwórz kwerendę KW10 w widoku projektu
- w kolumnie MIASTO, w polu Kryteria: wpisz [JAKIE miasto pokazać?]

Po uruchomieniu zostanie wyświetlone pytanie o miasto, po wpisaniu wyświetlone zostaną dane dotyczące wybranego miasta

# 2.5. Kryteria wyboru w kwerendzie grupującej

- utwórz nową kwerendę
- wstaw wszystkie tabele
- ustaw pola według schematu
- zapisz kwerendę **KW11** i uruchom kwerendę *wyświetlone zostaną wszystkie typy szkół*
- zmień kryterium pola SZKOLA Like "L\*"

uruchom kwerendę

wyświetlone zostaną tylko szkoły licealne – nazwa zaczyna się na literę L

- zmień kryterium pola SZKOLA Like [Podaj typ szkoły LTZ] & "\*"
- uruchom kwerendę

wyświetlone zostanie najpierw zapytanie o typ szkoły

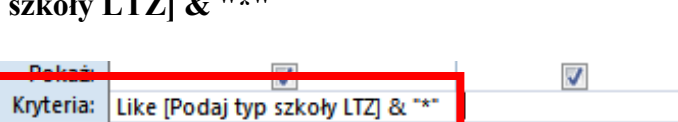

SZKOLA

studenci

Grupuj według

Pole

Tabela

Sortu

Pokaż:

Kryteria: Like "L\*"

Podsumowani

ILOŚĆ: TYTUL

J

1

ksiażki

Policz

 Sumy
 Pokazywanie/ukrywanie

 Pokazywanie/ukrywanie

 Arkusz właściwości

 Typ zaznaczenia:

 Właściwości pola

 Ogólne

 Odnośnik

 Porstary

 Format

 Walutowy

 Maska wprowadzania

 Tytuł

 Tagi inteligentne

🜱 Arkusz właściwości

| F KW9 |  |        |               |         |  |  |  |
|-------|--|--------|---------------|---------|--|--|--|
|       |  | PLEC 👻 | RAZEM -       | ILOŚĆ 👻 |  |  |  |
|       |  | К      | 228 080,06 zł | 4803    |  |  |  |
|       |  | М      | 64 262,52 zł  | 1360    |  |  |  |

| letára    | Pole:         | MIASTO        | MIN: DOCHOD | ŚREDNIA: DOCHOD | MAKS: DOCHOD |
|-----------|---------------|---------------|-------------|-----------------|--------------|
| KIULA     | Tabela:       | studenci      | studenci    | studenci        | studenci     |
| średnie i | Podsumowanie: | Grupuj według | Minimum     | Średnia         | Maksimum     |
| daahadu   | Sortuj:       |               |             |                 |              |
| dochody   | Pokaż:        | <b>V</b>      | <b>v</b>    | <b>V</b>        | <b>V</b>     |
|           | Krvteria:     |               |             |                 |              |

#### 3. Kwerendy grupujące złożone

Jeśli mamy do czynienia z kwerendą grupującą, a kryteria filtrowania dotyczą pól, które nie powinny podlegać grupowaniu, pole podsumowanie będzie przyjmowało opcję **Gdzie** 

#### 3.1. Klauzula Gdzie

Utwórz kwerendę, która wyświetli tabelę z ilością zakupionych książek, pogrupowaną według miast. Wyświetlane mają być tylko książki "grube" – ponad 1000 stron

- utwórz nową kwerendę
- wstaw wszystkie tabele
- ustaw pola według schematu na
- kolumna **STRON**, pole **Podsumowanie**, wybierz **Gdzie**
- zapisz kwerendę KW12

Pole STRON nie może być wyświetlane, gdyż stanowi element grupowania

| MIASTO        | ILOŚĆ: LP                           | STRON                                                         |
|---------------|-------------------------------------|---------------------------------------------------------------|
| studenci      | studenci                            | kolężki                                                       |
| Grupuj według | Policz                              | Gdzie                                                         |
|               |                                     |                                                               |
| <b>V</b>      | <b>V</b>                            |                                                               |
|               |                                     | >1000                                                         |
|               |                                     |                                                               |
|               | MIASTO<br>studenci<br>Grupuj według | MIASTO ILOŚĆ: LP<br>studenci studenci<br>Grupuj według Policz |

#### 3.2. Klauzula Gdzie

Utwórz kwerendę, która wyświetli tabelę z ilością zakupionych książek, pogrupowaną według rodzajów książek. Kwerenda ma po uruchomieniu pytać o miejsce zamieszkania kupujących.

- utwórz nową kwerendę
- wstaw wszystkie tabele
- ustaw pola według schematu na rysunku
- kolumna ZAM, pole Podsumowanie, wybierz Gdzie
- kolumna ZAM, pole Kryteria: wpisz [Wybierz miejsce zamieszkania M lub W]
- kolumna DATA, pole Podsumowanie, wybierz Gdzie
- kolumna DATA, pole Kryteria: wpisz Like "????-07-??"
- zapisz kwerendę KW13

Pola ZAM i DATA nie mogą być wyświetlane, gdyż stanowi element grupowania

| Pole:         | RODZAJ        | ILOŚĆ: TYTUL | ZAM                                    | DATA              |
|---------------|---------------|--------------|----------------------------------------|-------------------|
| Tabela:       | książki       | książki      | studenci                               | zakuny            |
| Podsumowanie: | Grupuj według | Policz       | Gdzie                                  | Gdzie             |
| Sortuj:       |               |              |                                        |                   |
| Pokaż:        | <b>V</b>      | <b>v</b>     |                                        |                   |
| Kryteria:     |               |              | [Wybierz miejsce zamieszkania M lub W] | Like "????-07-??" |
| lub:          |               |              |                                        |                   |

#### Do samodzielnej realizacji

- 1. Wyświetl listę miast, z których pochodzą studenci (każde miasto jeden raz)
- 2. Wyświetl listę imion i uporządkuj ją alfabetycznie
- 3. Wyświetl listę imion osób, których imię ma dokładnie 6 liter. ("??????")
- 4. Policz, ile książek zakupili studenci z miasta, a ile ze wsi (pole ZAM)
- 5. Policz, ilu studentów zostało przyjętych na studia (PRZYJĘTY) z podziałem na ROCZNIK
- 6. Za jaką kwotę łącznie zakupili studenci książki, tylko ci, którzy pochodzą z miasta (POCH), z podziałem na poszczególne miasta
- 7. Ile stron łącznie mają zakupione przez poszczególnych studentów książki (student-ilość stron)
- 8. Utwórz kwerendę, która podaje minimalny i maksymalny dochód dla poszczególnych roczników
- 9. Utwórz kwerendę, która podaje liczbę osób mieszkających w poszczególnych miastach.
- 10. Ile różnych rodzajów książek zakupili studenci